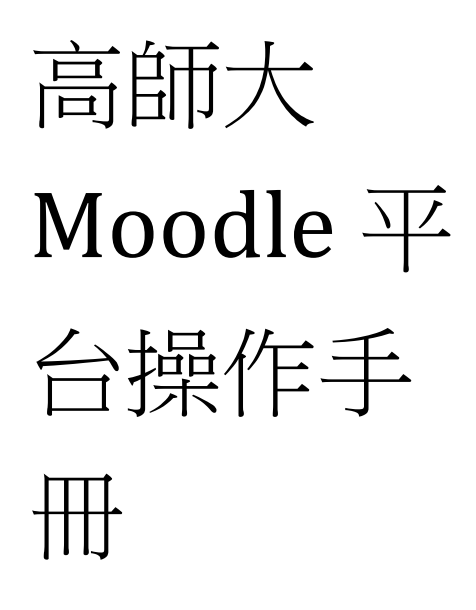

學生版

2018/03/02

| 目次 |  |
|----|--|
|    |  |

| 1 系統說明    | 2 |
|-----------|---|
| 2 系統簡介    | 2 |
| 2.1 使用者登入 | 2 |
| 2.2 網站首頁  | 3 |
| 2.3 私人檔案  | 3 |
| 2.4 管理區塊  | 3 |
| 3 課程      | 4 |
| 3.1 課程首頁  | 4 |
| 3.2 活動區塊  | 5 |
| 3.3 課程主題  | 5 |
| 4 課程選單    | 6 |
| 4.1 課程資訊  | 6 |
| 4.2 最新消息  | 7 |
| 4.3 課程首頁  | 7 |
| 4.4 影音教材  | 7 |
| 4.5 檔案教材  | 7 |
| 4.6 討論區   | 7 |
| 4.7 作業測驗  | 7 |
| 4.8 問卷教材  | 7 |
| 5 活動資源    | 8 |
| 5.1 檔案教材  | 8 |
| 5.2 討論區   | 8 |
| 5.3 作業    | 8 |
| 5.4 測驗    | 9 |
| 5.5 成績    | 9 |

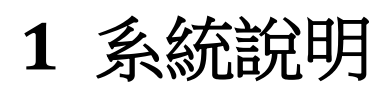

開啟瀏覽器登入網址(https://moocs.nknu.edu.tw/moodle/)即可使用(支援智慧型 手機與平板電腦皆可使用),不需另外安裝程式,即可進行學習活動。

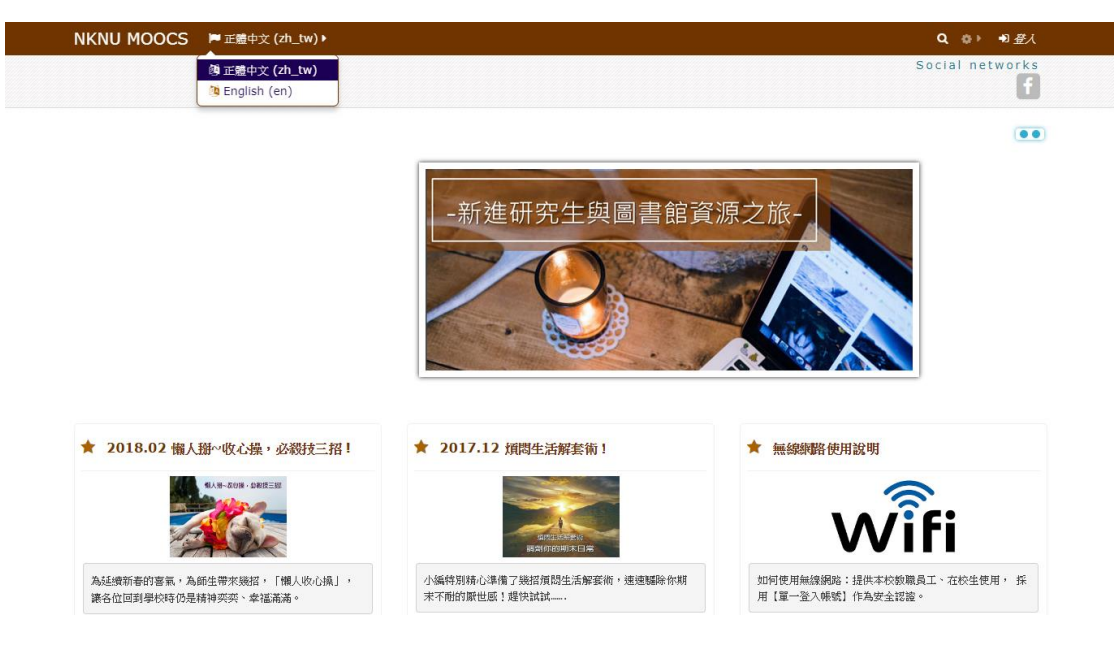

2 系統簡介

# 2.1 使用者登入

於平台輸入帳號/密碼登入。

| NKNU MOOCS P 正體中文 (zh_tw)・           | ۵               |
|--------------------------------------|-----------------|
|                                      | Social networks |
| 容认                                   |                 |
| 並べ                                   |                 |
| 幌號                                   |                 |
| 密碼                                   |                 |
| <ul> <li>記任機械</li> <li>登入</li> </ul> |                 |
| 忘記很機號或密碼嗎?                           |                 |
| 您的瀏覽器必須啟動 Cookies 功能 ⑦               |                 |
|                                      |                 |
| 有些裸翅可能允许药客测量<br>以訪客身分登人              |                 |
|                                      |                 |

2.2 網站首頁

當您登入後,進入首頁可瀏覽站台的相關資訊。

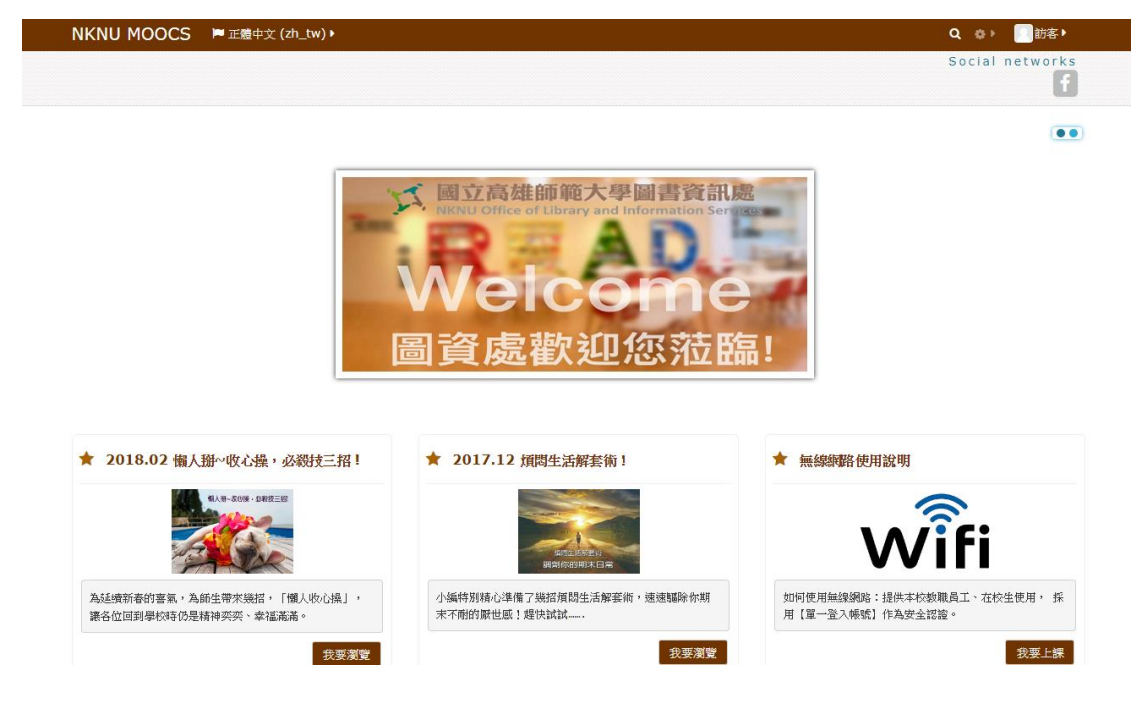

# 2.3 私人檔案

私人檔案為個人資料管理頁面。

#### 2.4 管理區塊

【管理】功能區塊會隨目前內容改變:

| NKNU MOOCS P 正體中文 (zh_ | tw) ▶ | Q @ 🌲 🗩   |
|------------------------|-------|-----------|
|                        |       | Soci      |
|                        |       |           |
| 🕈 首頁 🔷 儀表板 🔷 偏好        |       |           |
| 偏好                     |       | 首頁        |
|                        |       | 儀表板       |
| 用戶帳號                   | 倉儲    | 行事曆       |
| 編修個人資料<br>偏愛的語言        | 管理實例  | 私人檔案      |
| 討論區傭好<br>编輯器傭好         |       | 我的課程      |
| 課程偏好<br>行事曆偏好設定        |       | 數位學習平台測試課 |
| 簡訊偏好<br>通知的偏好          |       | 課網上傳      |
|                        |       |           |

#### 一、個人資料設定

展開選單,可編修個人資料、更改密碼、傳訊息(訊息設定),還有活動報表供瀏 覽。

1.编修個人資料

標示紅色\*為必填欄位,若有習慣的介面語言,可以自行選擇設定偏愛的語言, 作為每次登入時的預設語言。另外還可以編輯個人簡介、上傳個人照片等。

2.傳訊息

收到平台簡訊時會有通知。

| NKNU MOOCS 🍽 正體中文 (zh_tw) 🕨 🚔 我的課程 🕨 |           | Q 🖲 🌲 🗩     |
|--------------------------------------|-----------|-------------|
|                                      |           | Social      |
| 希 首頁 〉 儀表板 〉 偏好 〉 用戶幌號 〉 簡訊偏好        |           |             |
| 簡訊偏好                                 |           | 首頁          |
|                                      |           | 儀表板         |
| 僅接收通訊錄中的使用者所發送的簡訊。(其他都拒收)            |           | 行事曆         |
| 用戶之間的私人訊息                            | 線上 ⑦ 不在線上 | 私人檔案        |
|                                      | (?)       | 我的課程        |
| Email                                | 刷         | 數位學習平台測試課程r |
|                                      |           | 課綱上傳        |
|                                      |           |             |
|                                      |           | 網站管理        |

#### 3 課程

#### 3.1 課程首頁

最上方首先看到的是導覽列,顯示您目前所在位置;導覽列上的連結可以快速切

换到其他頁面。

| ♣ 首頁 🔷 我的課程 ≥ 數位學習平台測試課程new           |               |                | ☑啟動編輯模式 |
|---------------------------------------|---------------|----------------|---------|
| 數位學習平台測試課程new                         | 數位學習平台測試課程new | 警 參與者          |         |
|                                       | 成員            | 替 成員           |         |
| 🔁 公佈欄                                 | 能力            | <b>☆-</b> 活動   |         |
|                                       | 成績            | → 測驗巻          |         |
| 第1期                                   | ▶ 一般          | ↓ 作業           |         |
| 😂 開學報告                                | 🎽 第1期         | <b>#</b> 未來事件  | 8 0     |
| 1. 請繳交乙份開學報告含學號、姓名、mail及電話            | ■ 第2期         | 目前沒有即將到來的事件    | 0.2     |
| 2. 上傳檔案請以學號+姓名命名, 例如123456789XXX      |               | Go to calendar |         |
| 崣 自我介紹(影音檔)                           | 首頁            | Gu tu calendar |         |
| 1.錄一段自我介紹(影音檔)上傳 檔案命名為學號+姓名+自我介紹, 例如: | 儀表板           | ▶ 學習單元鏈結       | = <     |
| 123456789XXX自我介紹<br>2.或提供自我介绍影音檔連結網址  | 行事曆           | 1 2            |         |
|                                       | 私人檔案          |                |         |
| 签2期                                   | 我的課程          |                |         |
|                                       | 數位學習平台測試課程new |                |         |
|                                       | 課綱上傳          |                |         |
| 期末測驗                                  |               |                |         |
|                                       | 網站管理          |                |         |

# 3.2 活動區塊

列出本課程所使用到的各項教材(活動及資源),方便使用者快速使用教材,如: 測驗卷、討論區…等。

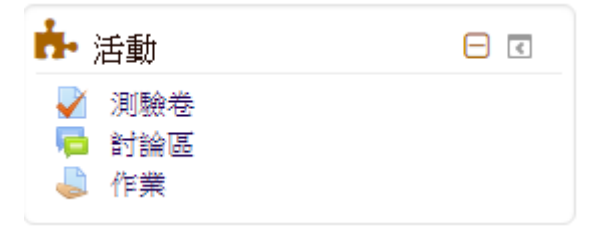

# 3.3 課程主題

課程主題區呈現本課程之教材(活動或資源),第一個主題為公佈欄-教師會發佈課 程公告(最新消息)。第二個主題後則為課程單元,教師會於各單元下佈建課程教 材/活動。

| 🕜 首頁 🔷 我的課程 🔷 數位學習平台測試課程new 📄                             |
|-----------------------------------------------------------|
| 數位學習平台測試課程new                                             |
| <b>同</b> 公佈欄                                              |
|                                                           |
| 第1期                                                       |
| → 開學報告                                                    |
| 1. 請繳交乙份開學報告含學號、姓名、 mail及電話                               |
| 2. 上傳檔案請以學號+姓名命名, 例如123456789XXX                          |
| 📥 自我介紹(影音檔)                                               |
| 1.錄一段自我介紹(影音檔)上傳 檔案命名為學號+姓名+自我介紹, 例如:<br>123456789XXX自我介紹 |
| 2.或提供自我介紹影音檔連結網址                                          |
|                                                           |
| 第2期                                                       |
| ✔ 期末測驗                                                    |
| 期末測驗                                                      |
|                                                           |

# 4 課程選單

# 4.1 課程資訊

可分為課程資訊、最新消息、課程首頁、影音教材、檔案教材、討論區、作業測 驗、問卷教材。

顯示課程摘要、授課教師、課程開始日期等課程資訊並提供教學規範及教學大綱 下載,使學生對於課程能有初步了解。

# 4.2 最新消息

顯示課程公告或課程最新消息。

#### 4.3 課程首頁

本頁面顯示教師於課程內所佈建之教材及活動,提供學生使用各項活動資源。

# 4.4 影音教材

依單元分別列出此課程內所有的影音教材,方便學生快速瀏覽影音教材。

# 4.5 檔案教材

依單元分別列出此課程內所有的檔案教材,點擊右方的下載圖示即可下載教材。

# 4.6 討論區

依單元分別列出此課程內所有的討論區,並顯示討論區內的議題數量。

# 4.7 作業測驗

依單元分別列出此課程內所有的作業測驗,並顯示期限,若學生已完成該活動, 且已有成績,則在作業測驗頁面中可顯示該活動的成績。

# 4.8 問卷教材

依單元分別列出此課程內所有的問卷教材,若問卷有完成期限,則會顯示期限時 間。

#### 5 活動資源

#### 5.1 檔案教材

有 MSOffice\*.doc、\*.xls、\*.ppt、\*.txt、\*.bmp、\*.gif、\*.jpg、\*.pdf、\*.rar、\*.zip 等多種檔案格式。點選主題區內的檔案連結可以瀏覽教材內容。教材依教師端設 定而有不同的瀏覽方式:如開新網頁、同一視窗瀏覽、下載…等模式。至於討論 區、作業、測驗卷等課程活動將於之後章節逐一介紹。

#### 5.2 討論區

進入課程首頁後,若看到資源圖示為「 🧖 」表示此為互動式討論區,點選進入 課程討論。

一、新增一個討論主題

學生點選欲進入的討論區後,請依照以下步驟進行主題回應,或點選【新增一個 討論主題】,新增一個主題跟大家討論。

1、點選進入其中一個議題,將顯示此議題的所有文章。

2、點選【回應】,填寫回應內容或上傳附件。

3、討論區文章提供多種排列方式,使用者可依照個人閱讀習慣切換不同版面。
二、訂閱討論區文章

可選擇是否訂閱討論區文章。如果有訂閱,平台自動將討論區最新發佈的文章以 電子信箱的方式發送給您;訂閱後亦可取消訂閱此討論區的文章動態。

#### 5.3 作業

一、瀏覽作業

在【活動】區塊中點選【作業】瀏覽課程內所有作業、截止日期、繳交狀態、成 績資訊。

二、作業繳交

1、學生點選欲繳交作業名稱後,進入作業繳交區。

2、 輸入文字或直接拖拉上傳一個檔案,按下【儲存更改】送出。

#### 5.4 測驗

教師設定測驗時間、作答次數、成績計算模式,學生只需依提示說明進行線上測驗即可。

一、瀏覽測驗

點選【活動】區塊內的測驗卷,瀏覽課程內的所有測驗卷。

二、進行測驗

點選欲測驗的名稱進入線上測驗。

測驗卷設定【允許作答次數】為一次時,平台會顯示提醒訊息。

三、開始測驗

請注意測驗時間、題目頁數,並請小心作答。按下【全部送出並結束】鈕送出 作答結果。

四、瀏覽作答結果回饋及成績資訊

再次進入測驗卷時可查詢每次測驗時間,以及成績。並依教師允許作答次數,再 次進行測驗或不可再作答。

#### 5.5 成績

查詢個人在課程內的所有教師評分成績。學生欲查詢成績時,請於課程內容的頁 面區塊中點選【成績】。

提供查詢各個評分項目的分數、課程總分、回饋等資訊。

用戶報告:顯示該門課程的所有作業、測驗成績列表。

綜覽報告:顯示所有修課課程總成績。